## Jet Board JNC8HV-IH310 ITX

Your Computer uses the JNC8H-IH310 and JNC8HV-IH310 Motherboard.

If you need this computer to turn on automatically when you turn on the power, you just have to activate this function in the Bios:

- System State after Power Failure

-- Always On

Il tuo computer utilizza la scheda madre JNC8H-IH310 o JNC8HV-IH310.

Se hai bisogno che questo computer si accenda automaticamente all'accensione, devi solo attivare questa funzione nel BIOS: - System State after Power Failure

-- Always On

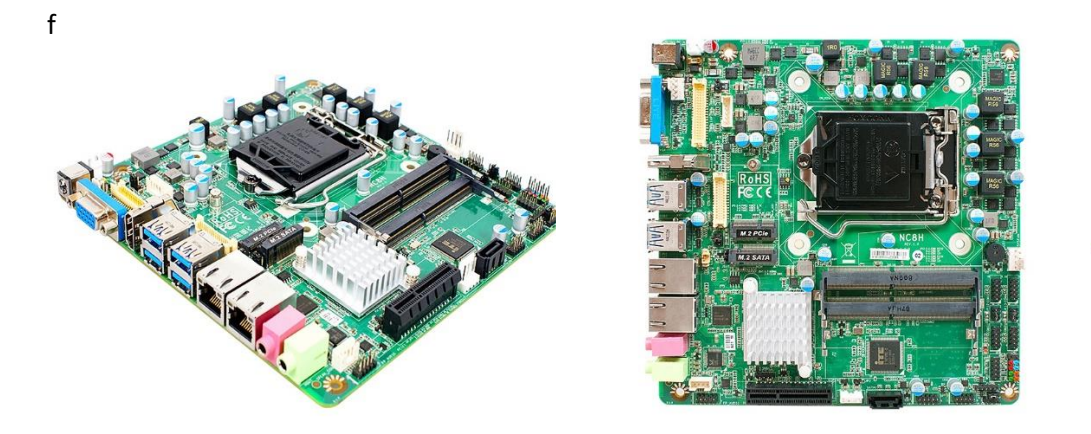

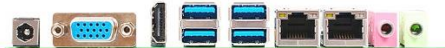

Per favore, segui le istruzioni alle pagine seguenti Please follow the instructions on the following pages

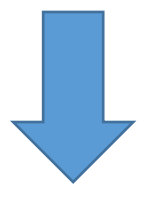

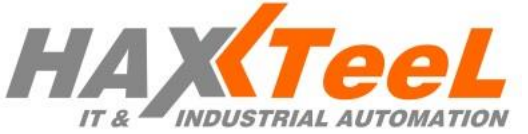

- Turn on your computer and when you see this message on the monitor press the DEL key on your keyboard.
- Accendi il computer e quando vedi questo messaggio sul monitor premi il tasto CANC sulla tastiera.

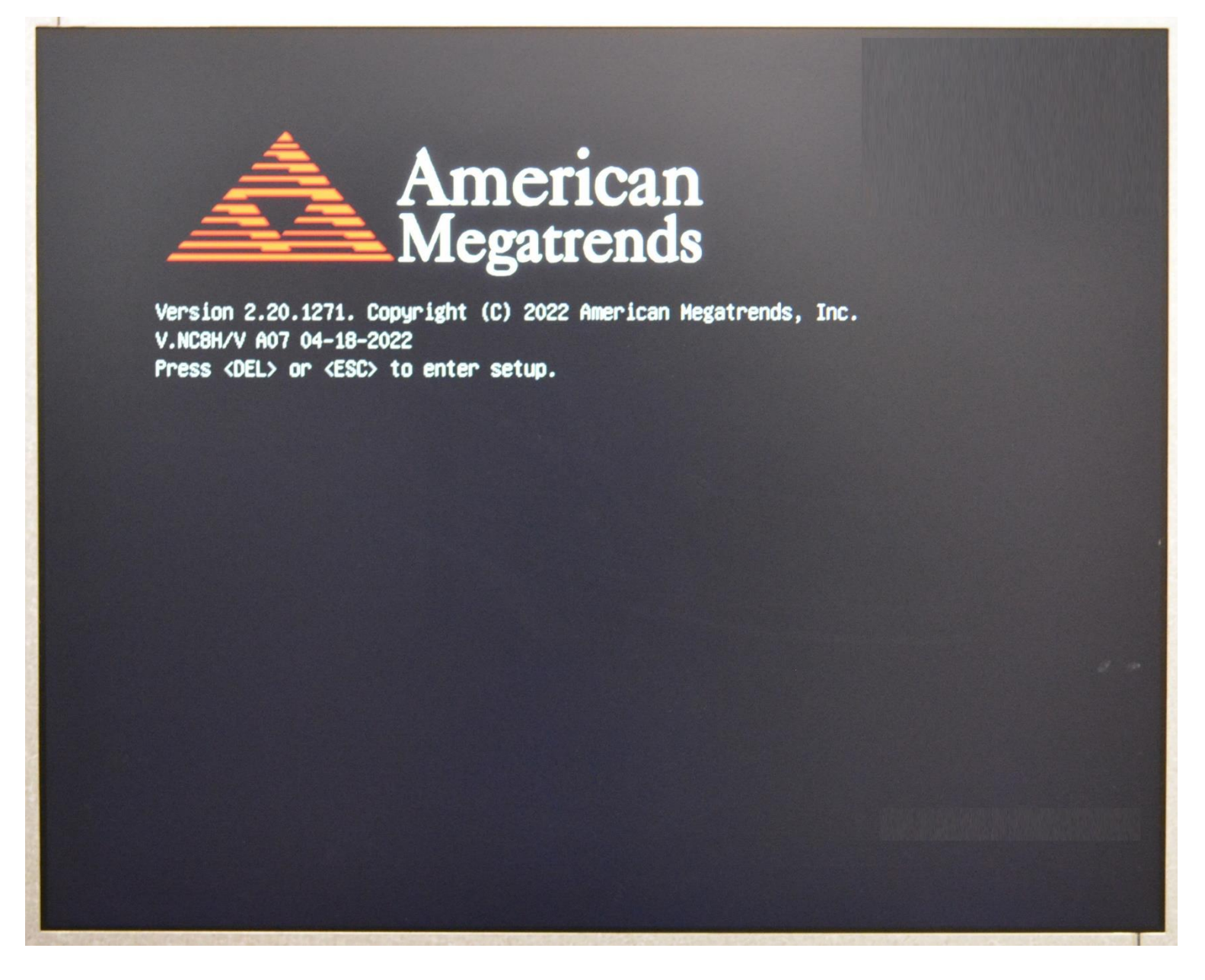

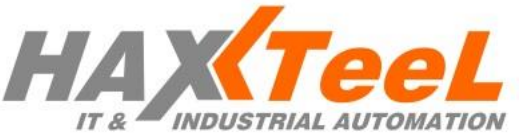

- If you have pressed the DEL key correctly you will see the first page of the BIOS
- Se hai premuto correttamente il tasto CANC vedrai la prima pagina del BIOS

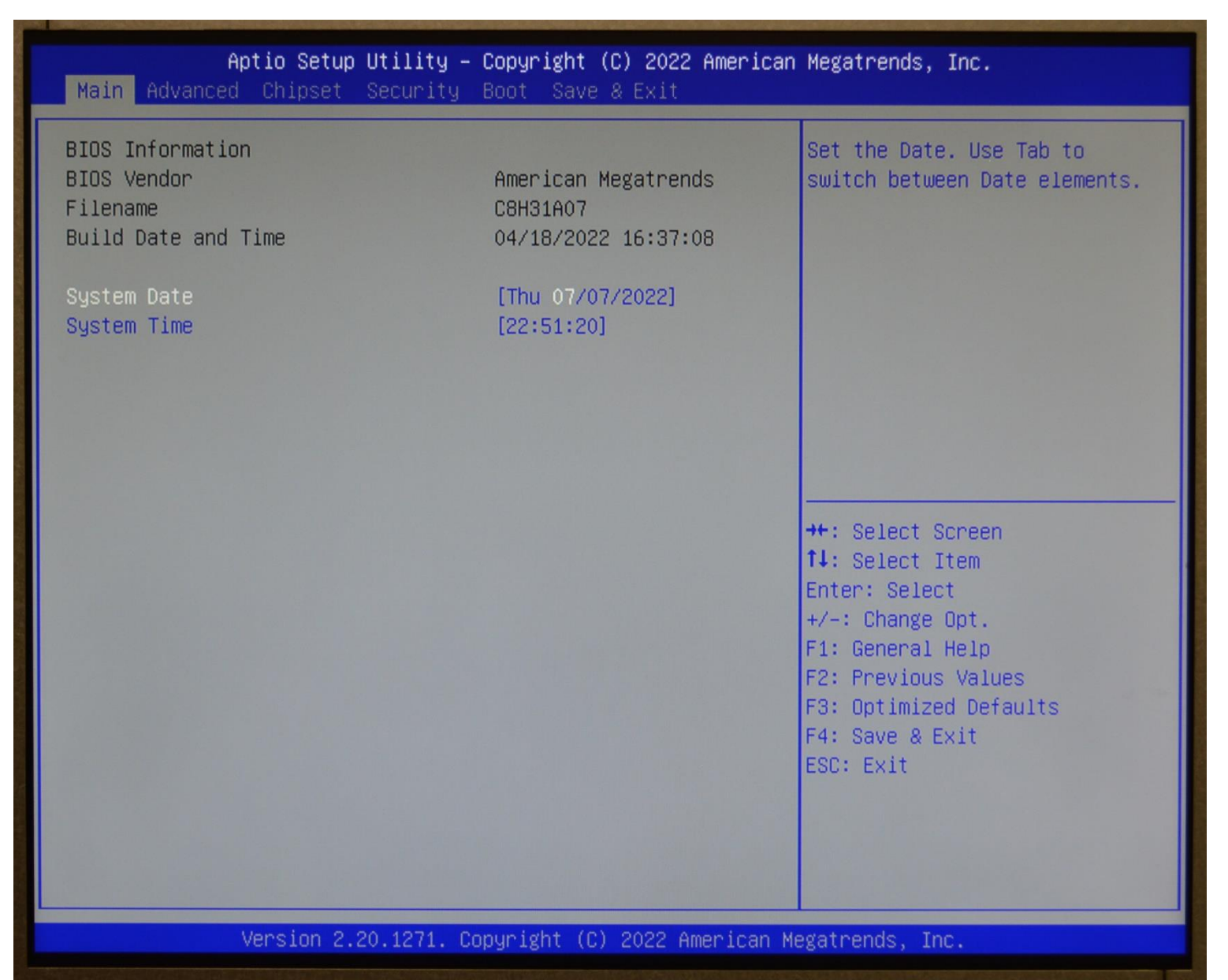

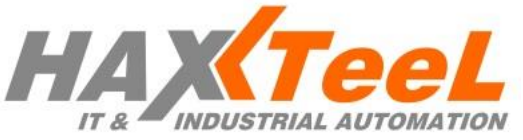

- Now select "Chipset" at the top of the Menu
  - Select the "PCH-IO Configuration" item
  - Select the "State After G3" item
  - Select the "Always On" item
- Ora seleziona "Chipset" nella parte superiore del menu
  - Seleziona la voce "PCH-IO Configuration"
  - Seleziona la voce "State After G3"
  - Seleziona la voce "Always On"

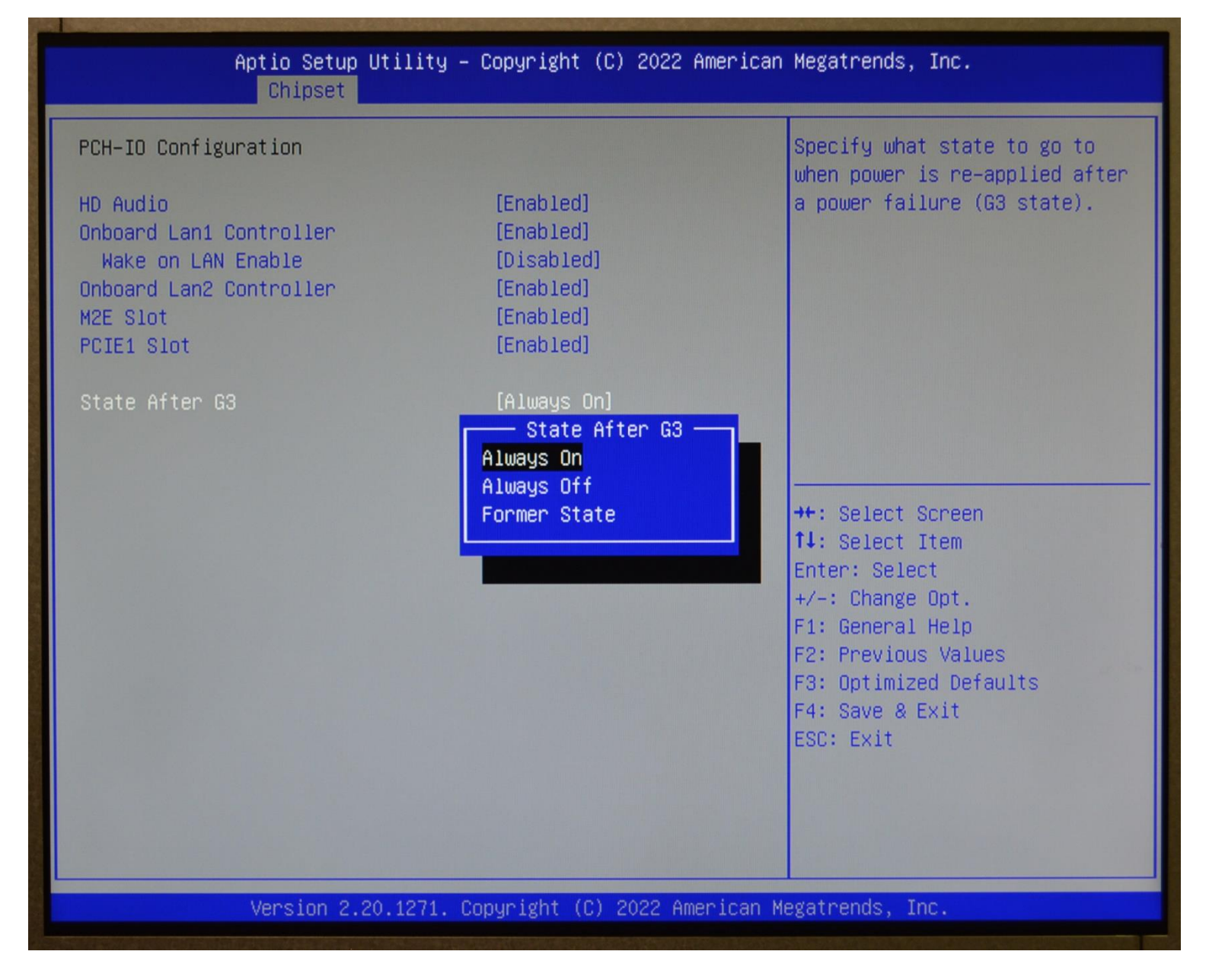

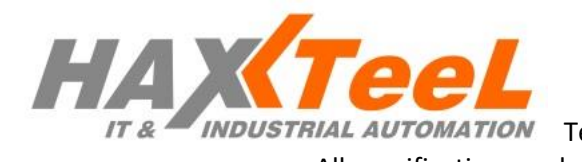

- Now select the "Save & Exit" Menu on the top - Select the item "Save Changes and Reset"
- Ora seleziona il menu "Salva ed esci" in alto - Seleziona la voce "Save Changes and Reset"

| Aptio Setup Utility – Copyright (C) 2022 American<br>Main Advanced Chipset Security Boot Save & Exit | Megatrends, Inc.                                                                                                    |
|----------------------------------------------------------------------------------------------------|----------------------------------------------------------------------------------------------------|
| Save Options<br>Save Changes and Reset<br>Discard Changes and Reset                                  | Reset the system after saving<br>the changes.                                                                                                    |
| Default Options<br>Restore Defaults<br>Save as User Defaults<br>Restore User Defaults                |                                                                                                    |
| Boot Override                                                                                        |                                                                                                    |
|                                                                                                    | <pre> ++: Select Screen  14: Select Item Enter: Select +/-: Change Opt. F1: General Help F2: Previous Values F3: Optimized Defaults F4: Save &amp; Exit ESC: Exit</pre> |
| Version 2.20.1271. Copyright (C) 2022 American Megatrends, Inc.                                      |                                                                                                    |

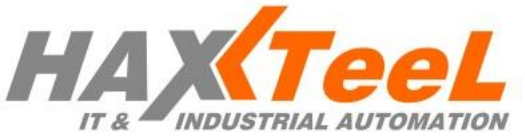